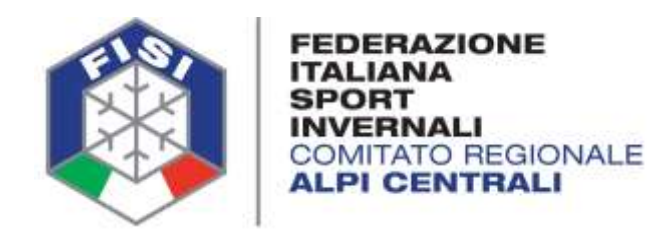

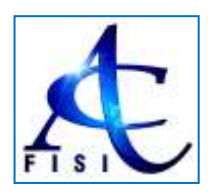

# COMUNICATO N.2 / AC PORTALE FEDERALE – GESTIONE ISCRIZIONI GARE

#### Buona sera,

ad integrzione al Comunicato n.1 vi preghiamo di prendere nota di ulteriori precisazoni:

- La nuova procedura di Iscrizioni On-Line tramite Portale Federale dispnibile al link: <u>http://online.fisi.org/backend/myindex.php?jid=200</u> (accedendo tramite autenticazione: nome utente e password) <u>è valida solo per le gare FISI Nazionali e Regionali</u>. Per le gare FIS Internazionali le procedure restano le solite (iscrizione a mezzo mail dalla società al Comitato Regionale).
- Le gare Circoscrizionali sono gare Regionali quindi con Iscrizioni On-Line tramite Portale Federale.
- Le società organizzatrici di gare, alla chiusura delle iscrizioni, dovranno scaricare l'apposito file da consegnare all'operatore dell'Ufficio Gare (cronometrista): Pagina Manifestazione Gara al Tab "Iscrizioni" scaricare entrambi i seguenti file tramite i Bottoni Grigi sopra la tabella Eventi: "Export" (file xlsx) e "Export CSV Iscritti".

| person understand fields (Teles (1996)) 6 273                                                                                                    | ·                                                                             |                                                                                                    |                                                                                                    |                                                                                  |                                                                                                    |                     |                                                           |                                                              |            |
|----------------------------------------------------------------------------------------------------|-------------------------------------------------------------------------------|----------------------------------------------------------------------------------------------------|----------------------------------------------------------------------------------------------------|----------------------------------------------------------------------------------|----------------------------------------------------------------------------------------------------|---------------------|-----------------------------------------------------------|--------------------------------------------------------------|------------|
|                                                                                                    |                                                                               |                                                                                                    |                                                                                                    |                                                                                  |                                                                                                    |                     |                                                           |                                                              | ) intr     |
| name y                                                                                                    |                                                                               |                                                                                                    |                                                                                                    |                                                                                  |                                                                                                    |                     |                                                           |                                                              |            |
| ompetizione: CIRCO                                                                                                    | SCRIZION                                                                      | IE PLALCIN                                                                                                    | BRESCIA                                                                                                    |                                                                                  |                                                                                                    |                     |                                                           |                                                              |            |
| Notes States                                                                                                    |                                                                               | kei. C Pergi et                                                                                                    | nina 👹 torrepost                                                                                                    |                                                                                  |                                                                                                    |                     |                                                           |                                                              |            |
|                                                                                                    |                                                                               |                                                                                                    |                                                                                                    |                                                                                  |                                                                                                    |                     |                                                           |                                                              |            |
| LOW STREET, STREET, ST | CONTRACTORS IN                                                                |                                                                                                    |                                                                                                    |                                                                                  | PRODUCT STREET, SALAR STREET, SALAR STREET, SA |                     |                                                           |                                                              |            |
| Jummer Burgereinen                                                                                                    | m Break                                                                       | n har at her at her at | Wolkle science against a                                                                                                    | Non-Ann and in                                                                   | time Property                                                                                                    | the Deper           | Reporter                                                  | 1007981                                                      |            |
| Barran Barranan<br>Barranan Barranan                                                                                                    | - Break                                                                       | te naratsei 🛛 🔁                                                                                                    | Wolds served against                                                                                                    | 200 miles and 10                                                                 | teen Proof                                                                                                    | ine (jeper          | Steering                                                  | in (****)                                                    |            |
| Barnan Barranan<br>Barran Ingenieran<br>Mal                                                                                                    | m Bittan                                                                      | h haraber 2                                                                                                    | Willie affaire against                                                                                                    | 20 Manhain median                                                                | aner Proes                                                                                                    | con ()tiper         | Bigarita                                                  | har992                                                       | •          |
| Disention Diserversion<br>Disput COURSponsestantia<br>Anna Contactor<br>A Data-one Contactor                                                                                                    | m Director                                                                    | Calegoria                                                                                                    | Stable school speaks                                                                                                    | Second and a second                                                              | teens                                                                                                    | nternadori Genafi   | Distance (12)                                             | Type incruitese                                              | -          |
| Barranan Barrananan<br>Barranan<br>Daga CDU Pagamerahan<br>Maranan<br>Maranan Datas G<br>Satgopi Jasa Ajarjada                                                                                                    | n (2)Maile                                                                    | Cregoria (                                                                                                    | Congrito as<br>Congrito as<br>(10 Bety 2 M<br>V9 Bety 1 M                                                                                                    | Drugen sangerte<br>Stale M                                                       | n annen Ersperts<br>Sierres<br>GS- ILALOH GEANT                                                                                                    | nternation Garafte  | Tipe turns<br>1 MANCHE                                    | Tipo incruticos<br>Oscilgatorio                              |            |
| Binning Binnersenarin<br>Binger CDI Programmering Har<br>Program<br>Program<br>restgraph? Set Program<br>restgraph? Set Program<br>restgraph?                                                                                                    | m ⊉triada<br>m Parmato<br>P.,Pat,<br>P.,Pat,                                  | Congress                                                                                                    | Campiton y<br>Campiton y<br>Un bady 2 to<br>10 Safety 7 to<br>10 Safety 7 to<br>10 Safety 7 to                                                                                                    | Disease write<br>Disease samples<br>SAIV M<br>CUCCIDU M                          | Terms<br>GS-SLAUDH GQANT<br>SS-SLAUDH GQANT                                                                                                    | nternation Generite | Etymotics<br>Typelarme<br>1 MANCHE<br>1 MANCHE            | Tipe beruitee<br>Occégatorie<br>Occégatorie                  | The second |
| Encoderence (Control of Control of Cont      | n Distant<br>R. Parmate<br>P. Pat.<br>P. Pat.<br>P. Pat.                      | Congine                                                                                                    | Competitivity,<br>Competitivity,<br>Units Badry 2 III<br>Units Exected 2 III<br>Units Exected 2 III<br>Units Exected 2 III<br>Units Exected 2 III<br>Units Badry 2 III<br>Units Badry 2 III                                                  | Ethones write<br>Groupe cangerie<br>Skip M<br>Skip F                             | анная 200 рацията<br>Влатан<br>Б5 - Б.А., ОН БОАНТ<br>Б5 - Б.А., ОН БОАНТ<br>Б5 - Б.А., ОН БОАНТ                                                                                                    | ntana (Espert       | Efgentite<br>Tpelame<br>1 MANCHE<br>1 MANCHE              | Tipo incluitore<br>Occégatorio<br>Occégatorio<br>Occégatorio |            |
| Encoder         Encoder control           Encoder control         Final control           Encoder control         Encoder control           M*         Data-control         Encoder           Interaction         Encoder control         Encoder           Interaction         Encoder control         Encoder           Interaction         Encoder control         Encoder           Interaction         Encoder control         Encoder           Interaction         Encoder control         Encoder           Interaction         Encoder         Encoder           Interaction         Encoder         Encoder           Interaction         Encoder         Encoder                                                                                                    | на (2) Маллан<br>на, Мактания<br>на, Род.<br>на, Род.<br>на, Род.<br>на, Род. | Congress                                                                                                    | Competitions<br>Competitions<br>Unit Bably 2 all<br>Unit Bably 2 all<br>Unit Bably 2 all<br>Unit Execution 2 all<br>Unit Execution 2 all<br>Unit Bably 2 all<br>Unit Bably 2 all<br>Unit Bably 2 all<br>Unit Bably 2 all<br>Unit Bably 2 all | Enterna write<br>Greger cargerie<br>Selly M<br>CUCCOLI M<br>Selly F<br>CUCCOLI F | тиннен<br>Тентен<br>GS - Ц.А.,ОН GUANT<br>IS - SLAUDH GUANT<br>IS - SLAUDH GUANT<br>IS - SLAUDH GUANT                                                                                                    | nternatori Genet    | Tips have<br>1 MANCHE<br>1 MANCHE<br>1 MANCHE<br>1 MANCHE | Ten iscratos<br>Obsigatorio<br>Obsigatorio<br>Obsigatorio    |            |

20137 MILANO - Via Piranesi, 46 - Tel.02.76110112 / 02.76110308 - Fax 02.70100081 - Mail: crac@fisi.org

• Le procedure di Iscrizione per quelle gare "Istituzionali" le cui iscrizioni sono gestite tramite il Comitato Regionale restano confermate con la "vecchia" procedura. Esempio: Gare Istituzionali Fondo (Coppa Italia Giovani), Campionati Italiani U14/16 Fondo Campionati Italiani Children Sci Alpino, Criterium Cuccioli Sci Alpino; per qualsiasi dubbio contattate la Segreteria Regionale.

Milano, 14 Dicembre 2016

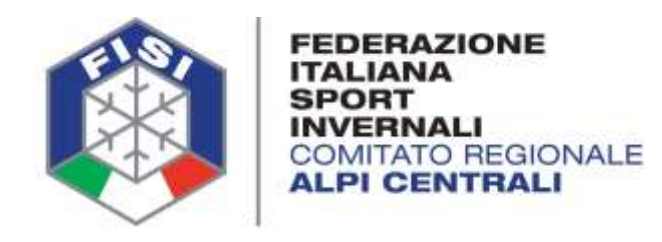

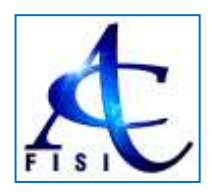

## COMUNICATO N.1 / AC PORTALE FEDERALE – GESTIONE ISCRIZIONI GARE

### Buon giorno a tutti,

facciamo seguito alle comunicazioni ricevute nei giorni scorsi da FISI Nazionale in merito alla Gestione Calendari / Iscrizione del nuovo Portale Federale per fonirvi alcune informazioni nel dettaglio.

Innanzi tutto confermiamo che tutte le iscrizioni a gare del Calendario Federale, sia nazionali sia regionali, vanno effettuate <u>esclusivamente on-line</u>.

La società pertanto deve accedere alla propria pagina del Portale Federale: <u>http://online.fisi.org/backend/myindex.php?jid=200</u> e selezionare "**Competizioni**" dal Menù a sinistra.

Verrà visualizzata una pagina in cui inserendo dei semplicissimi filtri verranno visualizzate le gare di proprio interesse.

Esempio:

➡ SettoreSci AlpinoSci Fondo➡ DisciplinaSci AlpinoSci Fondo➡ GestoreAlpi CentraliAlpi Centrali

Click su "**Cerca**" > verranno visualizzate tutte le gare in Calendario Federale organizzate dalle Società Alpi Centrali sia a livello Nazionale che Regionale.

Visualizzate le gare:

- Cliccando sull'ID accanto a ciascuna gara si può semplicemente avere il dettaglio sintetico della manifestazione selezionata.
- Cliccando sul nome della manifestazione si accede direttamente ai dati della manifestazione stessa.

### <mark>Iscrizioni Gare</mark>:

Dopo aver cliccato sul nome della manifestazione viene visualizzata la pagina con tutti i dati della manifestazione stessa. Nella parte in alto sono disponibili vari TAB

- Riepilogo
- Anagrafica
- Discipline
- File
- Programma
- Iscrizioni

| /backand/mymdex.php?jid=498ud=1 | 127                                                      |
|---------------------------------|----------------------------------------------------------|
| # Home 1                        |                                                          |
| Competizione: COP               | PA ITALIA MASTER                                         |
| Repilogo Recognitica S          | 🕨 Disctigiline 🔰 Files: 🞯 Prógrammia 👹 Instituina        |
| Nome competizione               | E. COPPA ITALIA MASTER                                   |
| Sottobiolo                      | χ 41* TR. FIOR DI ROCCIA - CIRC. REG. FISCHER MASTER CUP |
| Livello                         | y, Nazionale                                             |
| Discipline                      | er, SCI ALPINO                                           |
| Località                        | E PASSO DEL TONALE ()                                    |
| Tipo gara (formato              | g: ±1CAT_CPI - Coppa Italia Master                       |
| Inizio/fine competizione        | E 17/12/2016+17/12/2016                                  |
| Inizio/fine iscrizion           | 27/11/2916 00:00 - 16/12/2016 14:00                      |
| Gara nello stesso giorno (GSG   | r Si                                                     |
| Staglone                        | E Anno Sportivo 2016-2017                                |
| Impianto                        | χ. 443 CIMA TONALE - PASSO DEL TONALE ()                 |
| Organizzazione                  | mig9 - G.A. FIOR DI ROCCIA A.S.D.                        |
| File                            | E File allegati                                          |
|                                 | Description Name                                         |

Il Tab che ci interessa pertanto è quello "Iscrizioni".

Accedendo a questa pagina viene visualizzata una tabella con il riepilogo delle gare previste all'interno della manifestazione stessa.

In corrispondenza di ciascuna riga del programma in fondo a destra è inserito un **Bottone Verde** "*Iscrivi*" da qui si accede alla pagina Iscrizioni, relativamente alla gara selezionata.

|     | and the state  | garlas 8     |      | - 8-      | is ( Bhippin | na Marzana                                       |                         |                    |                    |           |               |       |
|-----|----------------|--------------|------|-----------|--------------|--------------------------------------------------|-------------------------|--------------------|--------------------|-----------|---------------|-------|
| 1   | income 23      | decrease and | 1010 | Dates     | merene 15    | Anton larger spatter.                            | Character in succession | and Marth          | and Broom          | Manutary. |               |       |
|     |                |              |      |           |              |                                                  |                         |                    |                    |           |               |       |
| in. | Data-ore       | Collegi      | ine: | Fernals   | Calegoria    | Components                                       | Gruppe sategorie        | Events .           | Information Gala/N | Not have  | The letters   |       |
| •   | 1713/2016 081  | GSMILAGTX    | *    | 63040,0M  |              | U 18 ASPINANTI M<br>Uzi 20100RES M<br>SENIORES M |                         | GT-SLALOM DISAM    |                    | 1 MANUAL  | Ontripeoro    | 10    |
| i.  | 1112/2016 11.  | COMMADIN     | 4    | L1042_09  |              | Una ASP/RANTI M<br>UST (UNKORES M<br>SENICIPES M |                         | CE-SLALOH SISAN    |                    | 1 Minute  | chapters      | 12.   |
|     | christene ber  | 00704014     | *    | 1007,05   |              | LEWORES #<br>UTE AGRIGANTS #<br>UTE JUNCTIONES # | GIGHNA / SENDA / A      | as south south     |                    | 1 MANCHE  | Ontrigenore   | (2P.) |
|     | 1012/2014 111  | 0000020      | ×    | LINE.05   |              | DEVORES F<br>UTA ADPRANT: F<br>UZ1 JUNICRES F    | GROWNO / SENIDA / N     | GE-SLALDH GIGHN    |                    | 1 MONICHE | Ontripeorto   | 100   |
| 6   | 12122014 001   |              | 4    | 0,000,01  |              | MASTER A.                                        | GRNNN / GENIDA / N      | C 100040588        |                    | 1 MARCHE  | (noiprore :   | 10    |
| c   | 101208-010     | 1004014021   | 4    | 11062,091 |              | ADMETER A                                        | GOVEN CENDER            | EF-SLAUNE GEART    |                    | 1 MARCHE  | chistprom .   | 100   |
| r.  | 1112/2014 081  | 1000004018   | 4    | 11082,00  |              | 1010758.0                                        | GOUNN / SENIOR / S      | DI - SLALON SIGANT |                    | 1 MANGHE  | contamo       |       |
|     | 11/12/2010 110 | 100000000    | 4    | 1004309   |              | 042708.0                                         | 009894 (30909 / S       | 01-56-09 (05H)     |                    | 1 Middle  | contarior .   | 100   |
| •   | 11120014-001   | GOMMONT      | ¥    | 0.001,01  |              | MAGTER C                                         | ERNAN / SENIDA / V      | E-SALON DEAT       |                    | 1 MANCHE  | (00b)gatorio  | 20    |
| 1   | 17/12/2018 11/ | NACESSAL     | 4    | 1997,09   |              | MADUR C                                          | GOWN/SENDE/N            | 61-TLALON DISANT   |                    | 1 MANCHE  | (teliptore)   | 10    |
| •   | 13/13/2018-084 | MURATE       | ~    | 11045,09  |              | 5445768 D                                        | -00000/180008/1         | 05-3LALOM (DIGANT  |                    | 1 MANCHE  | Obligatorio   | 10-   |
| 12  | 11122218-114   | MOTO-OA      | 4    | 11041.01  |              | 1042729 D                                        | EXCHAN/SENDS/A          | DE SLALOW DISANT   |                    | 1 MANDAE  | Contigatorio. | 100   |

Cliccando su "Iscrivi" si accede ad una nuova pagina in cui automaticamente il sistema propone gli atleti che la società può iscrivere alla gara selezionata.

Da qui basta semplicemente cliccare sul **Bottone Azzurro "Iscrivi"** corrispondente all'atleta che si vuole iscrivere e il nominativo passerà dalla **Tabella "Da Iscrivere"** alla **Tabella "Iscritti"**.

L'iscrizione praticamente a questo punto è avvenuta correttamente:

|                                | where the first state of the | F=2528evit=1378.47             | hed_32=342                                        |                    |                           |                                                                                                    |                                                            |                                                                                                    |                                                                                                    |                                | 10                                                       |
|--------------------------------|------------------------------|--------------------------------|---------------------------------------------------|--------------------|---------------------------|----------------------------------------------------------------------------------------------------|------------------------------------------------------------|----------------------------------------------------------------------------------------------------|----------------------------------------------------------------------------------------------------|--------------------------------|----------------------------------------------------------|
|                                |                              |                                |                                                   |                    |                           |                                                                                                    |                                                            |                                                                                                    |                                                                                                    |                                |                                                          |
|                                |                              |                                |                                                   |                    |                           |                                                                                                    |                                                            |                                                                                                    |                                                                                                    |                                |                                                          |
| •                              | 0                            |                                |                                                   |                    |                           |                                                                                                    |                                                            |                                                                                                    |                                                                                                    |                                |                                                          |
| hicrù                          | zioni com                    | petizione: C                   | OPPA ITALIA                                       | MASTER - E         | Evento 1 GS               | SLAD                                                                                                    | DM GIGA                                                    | NTE - 1 MAI                                                                                                    | NCHE                                                                                                    |                                |                                                          |
| · ler                          | tion because its             | and the second second          |                                                   |                    |                           |                                                                                                    |                                                            |                                                                                                    |                                                                                                    |                                |                                                          |
|                                |                              |                                |                                                   |                    |                           |                                                                                                    |                                                            |                                                                                                    |                                                                                                    |                                |                                                          |
| entre.                         |                              |                                | adeta: 3525-54.4                                  |                    | 52.                       |                                                                                                    |                                                            |                                                                                                    |                                                                                                    |                                |                                                          |
| Canage                         | THE LOLDARD                  | mands as provided and          | - 91/12/00005 (J21                                | SUBSCREES M (2011) | CT866 - 31/12/1996        | Manipal                                                                                                    | LAN STATISTICS                                             | i - strigerenti                                                                                                    |                                                                                                    |                                |                                                          |
| Gram                           | e contraining                | ENDOW / MASSING M              |                                                   |                    |                           |                                                                                                    |                                                            |                                                                                                    |                                                                                                    |                                |                                                          |
|                                |                              |                                |                                                   |                    |                           |                                                                                                    |                                                            |                                                                                                    |                                                                                                    |                                |                                                          |
|                                |                              |                                |                                                   |                    |                           |                                                                                                    |                                                            |                                                                                                    |                                                                                                    |                                |                                                          |
|                                |                              |                                |                                                   |                    |                           | -                                                                                                    |                                                            |                                                                                                    |                                                                                                    |                                |                                                          |
| incentiti                      |                              |                                |                                                   |                    | ^                         | Denor                                                                                                    | ierre (                                                    |                                                                                                    |                                                                                                    |                                |                                                          |
| Teccitati<br>Teccitati         | Cignone                      | a tana                         | Data Nati.                                        | Sean Party         | ^                         | De nor                                                                                                    | Cigone                                                     | * None                                                                                                    | Data Ness.                                                                                                    | (Jense Note)                   | -                                                        |
| homi<br>Tessera<br>arcini      | Cignone<br>Nacitta           | e fante<br>Hodinco             | Dieta Noot.<br>escilos-raitz                      | Secon Note         | A.                        | De tur<br>Tesses                                                                                                    | Cignome<br>Pilot22                                         | <ul> <li>None</li> <li>Azzisładki</li> </ul>                                                                                                    | Data Ness.<br>PLANCIDAD                                                                                                    | Securit Note                   | 27010                                                    |
| tecetti<br>Tessera<br>arcietti | Cignore<br>Pagetta           | e fana<br>Rodico               | Den Nee.<br>ministratz                            | Seen Note          | View 1-1 (21              | Denor<br>Tesare<br>Roma                                                                                                    | Cigorne<br>Piss22<br>Sacadom                               | <ul> <li>Name</li> <li>ALESARDAD</li> <li>DEVE</li> </ul>                                                                                                    | Data Ness.<br>P1.68.2299<br>ass.5271378                                                                                                    | Securi Vista<br>M              | 22004<br>22004                                           |
| Incitti<br>Tessera<br>arcan    | Cognorea<br>Palgithe         | • Note<br>Potence              | Den Nost.<br>Inconstata<br>Page 1 of 9            | Seen Note          | Receit<br>View 1 - 1 of 1 | Denor<br>Sesses<br>surre<br>surre<br>taute                                                                                                    | Cigromi<br>Pisazz<br>Sacsadom<br>Sakowcituj                | Instein     Aussein     Solvis     Develug                                                                                                    | Data Niesi,<br>protezizia<br>aniszorieta<br>zoobrzek                                                                                                    | Securi Note<br>M<br>M<br>M     | Zana<br>Zana<br>Pana                                     |
| Incetti<br>Tassera<br>arcint   | Cighone<br>Faidthe           | e tene<br>(reserve             | Dena Hanci,<br>ani-den Hanci,<br>Proper 1 ani 9 ( | Tesse Note         | View (+1)(21              | Deter<br>Tesen<br>Alter<br>Alter<br>Lants<br>Alter<br>Deter                                                                                                    | Cigore<br>Fea22<br>Seconde<br>Secondeui<br>2000e           | Imme     Account of the second of the second of the s | Data Ness.<br>Profezzoak<br>autoprotek<br>Zindernitek<br>Zindernitek                                                                                                    | Securi Viete<br>M<br>M<br>M    | Danie<br>Danie<br>Danie<br>Danie                         |
| Techti<br>Techti<br>arcint     | Cignorus<br>Palatitus        | e tene<br>(repetico            | Dena Hanc,<br>ani-der Hatz<br>Page 1 of 1         | Tess tota<br>M     | View (+1.071              | De teor<br>Teoire<br>Rorr<br>Rorr<br>Rorr<br>Rorr<br>Comp                                                                                                    | Cigorni<br>Pisazzi<br>Sacsadote<br>Saacnictuu<br>Zucce     | Imme     ALESSANDHO     DOUR     DOUR     DOUR     DOUR     DOUR     DOUR     DOUR                                                                                                    | Deta Nes.<br>P1082208<br>and521399<br>3100e1983<br>20051199                                                                                                    | Securi Viete<br>M<br>M<br>M    | Danie<br>Danie<br>Danie<br>Danie                         |
| Tessera<br>anciett             | Cigtome<br>Registre          | e tene<br>(reporce             | Den Nanc,<br>animeriaria<br>Paga t of t           | Tess tore          | New 1+1 d11               | De terr<br>Tessera<br>Alter<br>Alter<br>Sento<br>Composito<br>Composito<br>Co                                                                                                    | Cigeone<br>Pesa22<br>Sacsadote<br>Saacsadote<br>Saacsadote | <ul> <li>Neme</li> <li>ALESANDAD</li> <li>Done</li> <li>Done</li> <li>Stateso</li> </ul>                                                                                                    | Deta Nes.<br>Protococo<br>encorrete<br>Joséphices<br>Joséphices                                                                                                    | Securi Norte<br>M.<br>M.<br>M. | Zhani<br>Zhani<br>Zhani<br>Zhani<br>Zhani<br>Ves 1 - 4 d |
| Tessera<br>Record              | Cighone<br>Palgithe          | e tone<br>(reporce             | Dem Nord,<br>and Hond Page<br>Page 1 and 7 1      | Tesis Note<br>M    | ther 1 - 1 of 1           | De ter<br>Tesara<br>ALTT<br>ALTT<br>ALTT<br>ALTT<br>ALTT<br>ALTT<br>ALTT                                                                                                    | Gigoone<br>Peezz<br>Seconditui<br>SARCHICILLI<br>2000H     | <ul> <li>Nerve</li> <li>ALESSANDAG</li> <li>Dovid</li> <li>Dovid</li> <li>Dovid</li> <li>Dovid</li> </ul>                                                                                                    | Data Nes.<br>Protocore<br>anosymmes<br>protocore<br>protocore<br>protoco<br>protoco | Securi Note<br>M<br>M<br>M     | Zana<br>Zana<br>Zana<br>Zana<br>Zana                     |
| horiti)<br>Tassené<br>arcien   | Cighone<br>Palgitte          | e tone<br>(respice<br>(rel) (* | Dem Nord,<br>and Nord,<br>Page: 1 of 7            | Zeen tore<br>M     | View 1+1 df1              | De tay<br>Tesen<br>12111<br>121111<br>12111<br>12111<br>12111<br>12111<br>12111<br>12111<br>12111<br>12111<br>12111<br>12111<br>12111<br>12111<br>12111<br>121111<br>121111<br>111111 | Gigeonia<br>Pisa22<br>Sacus008<br>Sacus01(1)<br>20004      | <ul> <li>Nerre</li> <li>ALESSANDAG</li> <li>Derre BLE</li> <li>Statemag</li> </ul>                                                                                                    | Data Ness.<br>Protocologi<br>antigentitis<br>Stropinges<br>Data Ness<br>Stropinges<br>Data Ness<br>Stropinges                                                                                                    | Securi Note<br>M<br>M<br>M     | Ves 1 - 4 of                                             |

20137 MILANO - Via Piranesi, 46 - Tel.02.76110112 / 02.76110308 - Fax 02.70100081 - Mail: crac@fisi.org

Se in un secondo momento fosse necessario **CANCELLARE** un'iscrizione, basterà rientrare nel **Tab "Iscrizioni"**, cliccare sul pulsante verde Iscrivi in corrispondenza della gara in oggetto e nella tabella Iscritti, cliccare sul **Bottone Rosso "Cancella Iscr."**.

Per ogni atleta iscritto la società riceverà una mail di avvenuta iscrizione.

Se la società avesse la necessità di stampare l'elenco degli iscritti, sempre alla **Pagina/Tab** "Iscrizioni" in alto sopra la Tabella Eventi, ci sono una serie di Bottoni Grigi, va selezionato il **Bottone "Modulo Iscrizione Eventi"**; il sistema propone un modulo pdf con il riepilogo delle iscrizioni effettuate:

|                               |                  | 1/1      |                 |                  |
|-------------------------------|------------------|----------|-----------------|------------------|
| FEDERAZ<br>anno sportiv       | ONE ITAL         | ANA S    | SPORT IN        | VERNALI          |
|                               | 00000            |          | HAPTED          |                  |
|                               | 47HAR            | MALIA    | MADIER .        |                  |
|                               | CIMA TONALE      | - PASS   | O DEL TONA      | LE               |
|                               | Modu             | io d'isc | rizione         |                  |
| Nome Societic S.C. RONGALPO   | SOGNE A.S.D. (BS | 29)      |                 |                  |
| Presidente: SERIOLI ENRICO    |                  | Tele     | fteru: +3963648 | 80776            |
| E mail info@sciclubrongai.com | •                |          |                 |                  |
| Nove Selfabria                | Data di namifia  | Seme     | N" transfer     | Categorialisente |
| 1 FALSTNEFEDERCO              | 00021872         |          | ecut            | COMANDID-AL      |
|                               |                  |          |                 |                  |

Alcune note importanti:

- Per le gare di Sci Alpino GSG, Gare Stesso Giorno, nel caso in cui l'atleta partecipi ad entrambe le gare, chiaramente l'iscrizione va effettuate per entrambe le gare in programma (un atleta infatti potrebbe anche partecipare solo ad una delle due gare, soprattutto quando trattasi di specialità differenti). Esempio un atleta Master A deve essere iscritto ad entrambe le gare MAS\_A previste tra gli eventi.
- Il sistema propone nell'elenco degli atleti "Da Iscrivere" chiaramente solo quegli atleti in regola con la tipologia di gara prescelta ed in regola con il tipo di Attività selezionata all'atto del Tesseramento.

Se è stata selezionata Attività Agonistica sarà possibile iscrivere l'atleta alle gare, se invece è stata selezionata Attvità NON Agonistica o Nessuna Attività, chiaramente il sistema NON proporrà tale atleta.

In qualunque momento la società può cambiare lo Status / Ruolo di un proprio tesserato (Società > Anagrafica Società > Elenchi > Tabella Statino Soci > Modifica Ruolo).

 Nota Bene: per le categorie Cuccioli – Baby – Superbaby l'Attività è considerata Attività NON Agonistica.

**IMPORTANTE**: tutti i matrix che perverranno con inseriti atleti in aggiunta alla Lista Iscritti ON-Line ossia atleti che verranno inseriti direttamente dal programma di gestione della gara, verranno respinti. Verranno considerati validi unicamente i matrix il cui elenco iscritti corrisponda alla Lista Iscritti del Portale Federale.

La segreteria regionale è a disposizione per qualsiasi ulteriore chiarimento.

Comitato Regionale Alpi Centrali

COMITATO ALPI CENTRAD

Milano, 13 Dicembre 2016